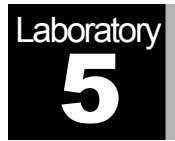

# ATM

# A Connection-Oriented, Cell-Switching Technology

# Objective

The objective of this lab is to examine the effect of ATM adaptation layers and service classes on the performance of the network.

#### **Overview**

Asynchronous Transfer Mode (ATM) is a connection-oriented, packet-switched technology. The packets that are switched in an ATM network are of a fixed length, 53 bytes, and are called *cells*. The cell size has a particular effect on carrying voice traffic effectively. The ATM Adaptation Layer (AAL) sits between ATM and the variable-length packet protocols that might use ATM, such as IP. The AAL header contains the information needed by the destination to reassemble the individual cells back into the original message. Because ATM was designed to support all sorts of services, including voice, video, and data, it was felt that different services would have different AAL needs. AAL1 and AAL2 were designed to support applications, like voice, that require guaranteed bit rates. AAL3/4 and AAL5 provide support for packet data running over ATM.

ATM provides QoS capabilities through its five service classes: CBR, VBR-rt, VBR-nt, ABR, and UBR. With CBR (constant bit rate), sources transmit stream traffic at a fixed rate. CBR is well-suited for voice traffic that usually requires circuit switching. Therefore, CBR is very important to telephone companies. UBR, unspecified bit rate, is ATM's best-effort service. There is one small difference between UBR and the best-effort model. Because ATM always requires a signaling phase before data is sent, UBR allows the source to specify a maximum rate at which it will send. Switches may make use of this information to decide whether to admit or reject the new VC (virtual circuit).

In this lab you will set up an ATM network that carries three applications: Voice, Email, and FTP. You will study how the choice of the adaptation layer as well as the service classes can affect the performance of the applications.

#### **Create a New Project**

- 1. Start **OPNET IT Guru Academic Edition**  $\Rightarrow$  Choose **New** from the **File** menu.
- 2. Select **Project** and click **OK** ⇒ Name the project <**your initials>\_ATM**, and the scenario **CBR\_UBR** ⇒ Click **OK**.
- 3. In the *Startup Wizard: Initial Topology* dialog box, make sure that **Create Empty Scenario** is selected ⇒ Click **Next** ⇒ Select **Choose From Maps** from the *Network Scale* list ⇒ Click **Next** ⇒ Choose **USA** from the maps ⇒ Click **Next** ⇒ From the *Select Technologies* list, include the **atm\_advanced** Model Family as shown in the following figure⇒ Click **Next** ⇒ Click **OK**.

| 🛣 Startup Wizard: Select Technologies   |               |          |  |
|-----------------------------------------|---------------|----------|--|
| Select the technologies you will use in | Model Family  | Include? |  |
| your network.                           | 3Com          | No       |  |
|                                         | ACE           | No       |  |
|                                         | applications  | No       |  |
|                                         | Ascend        | No       |  |
|                                         | atm           | No       |  |
|                                         | atm_advanced> | Yes      |  |
|                                         | atm_lane      | No 👻     |  |
| Ĺ                                       | Quit Back     | Next     |  |

#### **Create and Configure the Network**

Initialize the Network:

- 1. The *Object Palette* dialog box should now be on the top of your project workspace. If it is not there, open it by clicking . Make sure that **atm advanced** is selected from the pull-down menu on the object palette.
- 2. Add to the project work space the following objects from the palette: **Application Config, Profile Config, two atm8\_crossconn\_adv** switches, and a **subnet**.
  - a. To add an object from a palette, click its icon in the object palette ⇒ Move your mouse to the workspace and click to place the object ⇒ Right-click to get out of "object creation mode."
- 3. Close the *Object Palette* dialog box and rename (right-click on the node ⇒ **Set Name**) the objects you added as shown and then save your project:

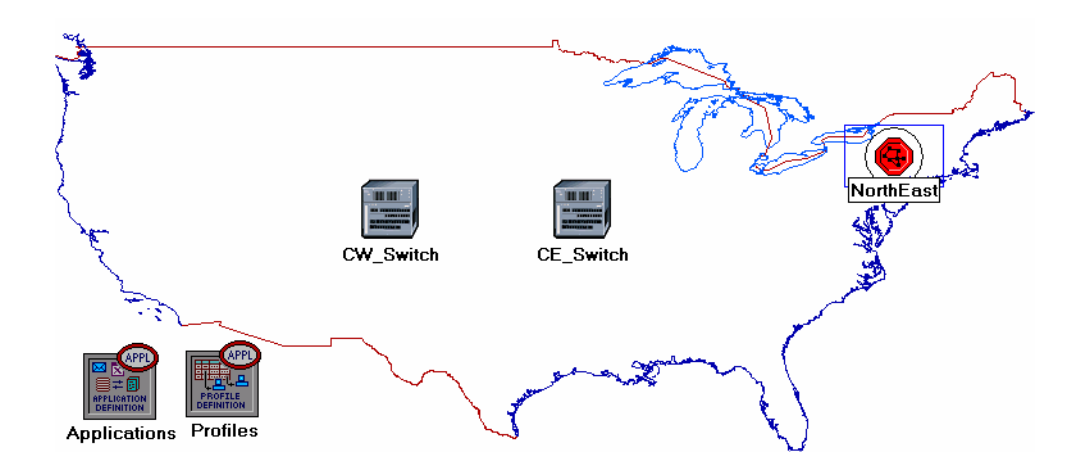

#### Configure the Applications:

- 1. Right-click on the **Applications** node  $\Rightarrow$  **Edit Attributes**  $\Rightarrow$  Expand the **Application Definitions** attribute and set rows to 3  $\Rightarrow$  Name the rows: **FTP**, **EMAIL**, and **VOICE**.
  - i. Go to the FTP row  $\Rightarrow$  Expand the Description hierarchy  $\Rightarrow$  Assign High Load to FTP.
  - ii. Go to the **EMAIL** row  $\Rightarrow$  Expand the **Description** hierarchy  $\Rightarrow$  Assign **High** Load to Email.
  - iii. Go to the VOICE row  $\Rightarrow$  Expand the Description hierarchy  $\Rightarrow$  Assign PCM Quality Speech to Voice.

| 🚼 (Applications) Attributes  |                                            |  |  |  |  |
|------------------------------|--------------------------------------------|--|--|--|--|
| Type: Utilities              |                                            |  |  |  |  |
| Attribute                    | Value                                      |  |  |  |  |
| ⑦ ⊟ Application Definitions  | ()                                         |  |  |  |  |
| ⑦ ⊢rows                      | 3 🔶                                        |  |  |  |  |
| ∃ row 0                      | FTP,()                                     |  |  |  |  |
| ⊞ row 1                      | EMAIL,() <                                 |  |  |  |  |
| ⊡row 2                       |                                            |  |  |  |  |
| ⑦ ⊢Name                      | VOICE                                      |  |  |  |  |
| ⑦                            | ()                                         |  |  |  |  |
| ⑦ ⊢Custom                    | Off                                        |  |  |  |  |
| ⑦ Database                   | Off                                        |  |  |  |  |
| ⑦ ⊢Email                     | Off                                        |  |  |  |  |
| ⑦ ⊢Ftp                       | Off                                        |  |  |  |  |
| ⑦ ⊢Http                      | Off                                        |  |  |  |  |
| ② ⊢Print                     | Off                                        |  |  |  |  |
| Remote Login                 | Off                                        |  |  |  |  |
| Index Conferencing           | Off                                        |  |  |  |  |
| Conce     PCM Quality Speech |                                            |  |  |  |  |
| Apply Changes to Selected Ol | Apply Changes to Selected Objects Advanced |  |  |  |  |
| <u>Eind Next</u>             | <u>Cancel</u> <u>O</u> K                   |  |  |  |  |

2. Click OK and then save your project.

**PCM** stands for Pulse Code Modulation. It is a procedure used to digitize speech before transmitting it over the network.

### Configure the Profiles:

- 1. Right-click on the **Profiles** node  $\Rightarrow$  **Edit Attributes**  $\Rightarrow$  Expand the **Profile Configuration** attribute and set **rows** to 3.
  - i. Name and set the attributes of row 0 as shown:

| 🕷 (Profiles) Attributes            |                          |  |
|------------------------------------|--------------------------|--|
| Type: Utilities                    |                          |  |
| Attribute                          | Value 🔺                  |  |
| ⑦ ⊢name                            | Profiles                 |  |
| ⑦ ⊢model                           | Profile Config           |  |
| ⑦ ⊡ Profile Configuration          | ()                       |  |
| ⑦ ⊢rows                            | 3                        |  |
| ⊡row 0                             |                          |  |
| ⑦                                  | FTP_P                    |  |
| ① / □ Applications                 | ()                       |  |
|                                    | 1                        |  |
| ⊡ row 0                            |                          |  |
|                                    | FTP                      |  |
| Image: Start Time Offset (seconds) | exponential (5)          |  |
| Ouration (seconds)                 | End of Profile           |  |
| ⑦                                  | Once at Start Time       |  |
| Operation Mode                     | Simultaneous             |  |
| ③ Start Time (seconds)             | uniform (100,110)        |  |
| ③ Fouration (seconds)              | End of Simulation        |  |
| ⑦                                  | Once at Start Time       |  |
| Apply Changes to Selected Objects  | Advanced                 |  |
| Eind Next                          | <u>Cancel</u> <u>O</u> K |  |

ii. Name and set the attributes of row 1 as shown:

| 👫 (Profiles) Attributes 📃 🗖 🔰     |                           |  |  |  |  |
|-----------------------------------|---------------------------|--|--|--|--|
| Type: Utilities                   |                           |  |  |  |  |
| Attribute                         | Value                     |  |  |  |  |
| ⊡row 1                            |                           |  |  |  |  |
| ⑦ ⊢Profile Name                   | EMAIL_P                   |  |  |  |  |
| ②                                 | ()                        |  |  |  |  |
| ⑦ ⊢rows                           | 1                         |  |  |  |  |
| ⊡ row 0                           |                           |  |  |  |  |
| ⑦ ⊢Name                           | EMAIL                     |  |  |  |  |
| ③                                 | exponential (5)           |  |  |  |  |
| ② FDuration (seconds)             | End of Profile            |  |  |  |  |
| ⑦                                 | Once at Start Time        |  |  |  |  |
| ⑦ ⊢Operation Mode                 | Simultaneous              |  |  |  |  |
| ⑦ ⊢Start Time (seconds)           | uniform (100,110)         |  |  |  |  |
| ⑦ ⊢Duration (seconds)             | End of Simulation         |  |  |  |  |
| ①                                 | Once at Start Time        |  |  |  |  |
| Apply Changes to Selected Objects | Advanced                  |  |  |  |  |
| Eind Next                         | <u>C</u> ancel <u>O</u> K |  |  |  |  |

iii. Name and set the attributes of row 2 as shown. (*Note:* To set the Duration to exponential(60), you will need to assign "Not Used" to the "Special Value") ⇒ Close the Object Palette dialog box.

| ×  | (Profiles) Attributes             |                           |
|----|-----------------------------------|---------------------------|
| Ту | pe: Utilities                     |                           |
|    | Attribute                         | Value                     |
|    | ⊡ row 2                           |                           |
| ?  | Profile Name                      | VOICE_P                   |
| ?  | Applications                      | ()                        |
| ?  | Frows                             | 1                         |
|    | ⊡ row 0                           |                           |
| ?  | Name                              | VOICE                     |
| ?  | Start Time Offset (seconds)       | exponential (5)           |
| ?  | Duration (seconds)                | exponential (60)          |
| ?  |                                   | Unlimited                 |
| ?  | ⊢Operation Mode                   | Simultaneous              |
| ?  | Start Time (seconds)              | uniform (100,110)         |
| ?  | Duration (seconds)                | End of Simulation         |
| ?  |                                   | Once at Start Time        |
|    | Apply Changes to Selected Objects | Advanced                  |
|    | <u>F</u> ind Next                 | <u>C</u> ancel <u>O</u> K |

Configure the NorthEast Subnet:

- 1. Double-click on the **NorthEast** subnet node. You get an empty workspace, indicating that the subnet contains no objects.
- 2. Open the object palette and make sure that **atm\_advanced** is selected from the pull-down menu on the object palette..
- 3. Add the following items to the subnet workspace: one **atm8\_crossconn\_adv** switch, one **atm\_uni\_server\_adv**, four **atm\_uni\_client\_adv**, and connect them with bidirectional **atm\_adv** links ⇒ Close the palette ⇒ Rename the objects as shown.

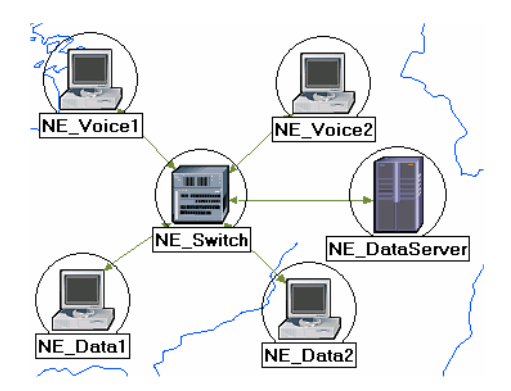

*Hint:* To edit the attributes of multiple nodes in a single operation, select all nodes simultaneously using shift and left-click; then **Edit Attributes** of one of the nodes, and select **Apply Changes** to Selected Objects.

Client Address is the Transport Adaptation Layer (TPAL) address of the node. This value must be unique for each node. The TPAL model suite presents a basic, uniform interface between applications and transport laver models. All interactions with a remote application through TPAL are organized into sessions. A session is a single conversation between two applications through a transport protocol.

The queue

configuration specifies a one-to-one mapping between output port queues and the QoS that they support A specific queue may be configured to support a specific QoS.

- 4. Change the **data rate** attribute for all links to **DS1**.
- 5. For both NE\_Voice1 and NE\_Voice2, set the following attributes:
  - i. Set ATM Application Parameters to CBR only.
  - ii. Expand the ATM Parameters hierarchy  $\Rightarrow$  Set Queue Configuration to CBR only.
  - iii. Expand the Application: Supported Profiles hierarchy  $\Rightarrow$  Set rows to 1  $\Rightarrow$  Expand the row 0 hierarchy  $\Rightarrow$  Set Profile Name to VOICE\_P.
  - iv. Application: Supported Services  $\Rightarrow$  Edit its value  $\Rightarrow$  Set rows to 1  $\Rightarrow$  Set Name of the added row to VOICE  $\Rightarrow$  Click OK.
  - v. Expand the Application: Transport Protocol hierarchy  $\Rightarrow$  Voice Transport = AAL2.
- 6. For NE\_Voice1, select Edit Attributes ⇒ Edit the value of the Client Address attribute and write down NE\_Voice1.
- 7. For NE\_Voice2, select Edit Attributes ⇒ Edit the value of the Client Address attribute and write down NE\_Voice2.
- 8. Configure the **NE\_DataServer** as follows:
  - i. Application: Supported Services  $\Rightarrow$  Edit its value  $\Rightarrow$  Set rows to 2  $\Rightarrow$  Set Name of the added rows to: EMAIL and FTP  $\Rightarrow$  Click OK.
  - ii. Expand the Application: Transport Protocol Specification hierarchy  $\Rightarrow$  Voice Transport = AAL2.
  - iii. Edit the value of the **Server Address** attribute and write down **NE\_DataServer**.
- 9. For both NE\_Data1 and NE\_Data2, set the following attributes:
  - i. Expand the ATM Parameters hierarchy  $\Rightarrow$  Set Queue Configuration to UBR.
  - ii. Expand the Application: Supported Profiles hierarchy  $\Rightarrow$  Set rows to 2  $\Rightarrow$  Set Profile Name to FTP\_P (for row 0) and to EMAIL\_P (for row 1).
- 10. For **NE\_Data1**, select **Edit Attributes** ⇒ Edit the value of the **Client Address** attribute and write down **NE\_Data1**.
- 11. For NE\_Data2, select Edit Attributes  $\Rightarrow$  Edit the value of the Client Address attribute and write down NE\_Data2.
- 12. Save your project.

#### Add Remaining Subnets:

1. Now you completed the configuration of the NorthEast subnet. To go back to the project space, click the **Go to the higher level** button.

The subnets of the other regions should be similar to the NorthEast one except for the names and client addresses.

- 2. Make three copies of the subnet we just created.
- 3. Rename (right-click on the node  $\Rightarrow$  **Set Name**) the subnets and connect them to the switches with bidirectional atm adv links as shown. (Note: You will be asked to pick the node inside the subnet to be connected to the link. Make sure to choose the "switch" inside each subnet to be connected.)

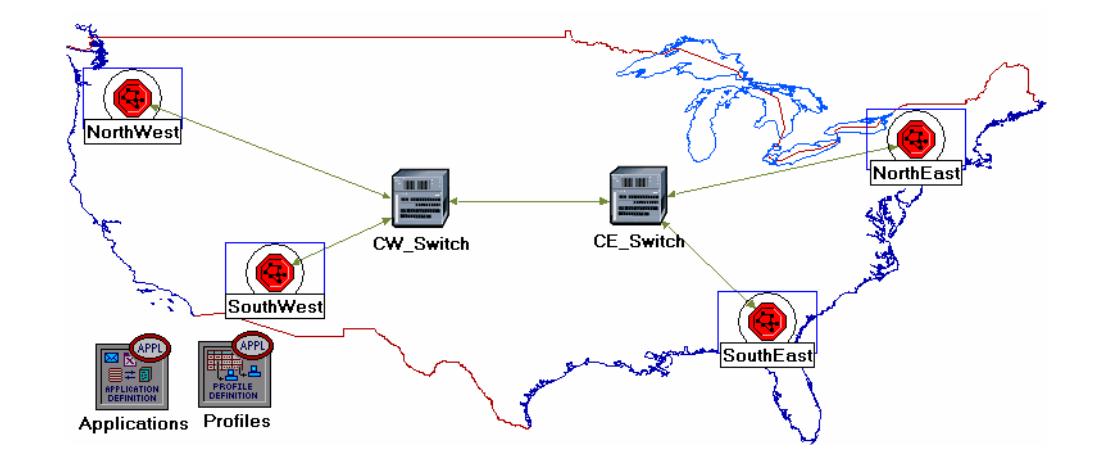

- 4. Change the data rate for all links to DS1.
- 5. Select and double-click each of the new subnets (total four subnets) and change the names, client address, and server address of the nodes inside these subnets as appropriate (e.g., replace NE with SW for the SouthWest subnet).

Hint: To do step 6, you can right-click on any voice station and choose Edit Similar Nodes. This brings up a table in which each node occupies one row and attributes are shown in the columns. Follow the same procedure with similar steps in this lab.

- 6. For all **voice** stations in all subnets (total of eight stations), edit the value of the **Application: Destination Preferences** attribute as follows:
  - i. Set rows to 1 ⇒ Set Symbolic Name to Voice Destination ⇒ Click on (...) under the Actual Name column ⇒ Set rows to 6 ⇒ For each row choose a voice station that is not in the current subnet. The following figure shows the actual names for one of the voice stations in the NorthEast subnet:

| 🚼 (Actual Name)  | Table          |                 |           |            |
|------------------|----------------|-----------------|-----------|------------|
| Name             | Se             | election Weight |           | <b>A</b>   |
| SE_Voice1        | 10             |                 |           |            |
| SE_Voice2        | 10             |                 |           |            |
| NW_Voice1        | 10             |                 |           |            |
| NW_Voice2        | 10             |                 |           |            |
| SW_Voice1        | 10             |                 |           |            |
| SW_Voice2        | 10             |                 |           | -          |
|                  |                |                 |           |            |
| 6 Rows           | <u>D</u> elete | Insert          | Duplicate | Mov        |
| D <u>e</u> tails | Promote        | <u>C</u> ano    | cel       | 0 <u>K</u> |

- 7. For all **data** stations in all subnets (total of eight stations), configure the **Application: Destination Preferences** attribute as follows:
  - i. Set rows to 2 ⇒ Set Symbolic Name to FTP Server for the one row and Email Server for the other row ⇒ For each symbolic name (i.e., FTP Server and Email Server), click on (...) under the Actual Name column ⇒ Set rows to 3 ⇒ For each row choose a data server that is not in the current subnet. The following figure shows the actual names for one of the data stations in the NorthEast subnet:

| 👪 (Actual Nam    | e) Table       |           |              |                   |            | ×   |
|------------------|----------------|-----------|--------------|-------------------|------------|-----|
| Name             | <u> </u>       | Selection | n Weight     |                   |            |     |
| SE_DataServe     | r              | 10        |              |                   |            |     |
| SW_DataServe     | er )           | 10        |              |                   |            |     |
| WW_DataServe     | er /           | 10        |              |                   |            |     |
|                  |                |           |              |                   |            |     |
|                  |                |           |              |                   |            |     |
|                  |                |           |              |                   |            | -   |
|                  |                |           |              |                   |            |     |
| 3 Rows           | <u>D</u> elete |           | nsert        | D <u>u</u> plicat | e          | Mov |
| D <u>e</u> tails | Promote        | e         | <u>C</u> anc | el                | 0 <u>K</u> |     |

Hint: To do step 8 in a single operation, you can use the right-click menu on any switch to **Select Similar Nodes**; then **Edit Attributes**, and check **Apply Changes to Selected Objects**. This feature does work, even across objects in different subnets.

Max\_Avail\_BW is the maximum bandwidth allocated to this queue. Calls will be admitted into this queue only if they are within the maximum available bandwidth requirement. 8. For all **switches** in the network (total of six switches), configure the **Max\_Avail\_BW** of the CBR queue to be 100%, as shown below, and the **Min\_Guaran\_BW** to be 20%.

| ा (CW_Switch) Attributes          |                           |
|-----------------------------------|---------------------------|
| Type: switch                      |                           |
| Attribute                         | Value                     |
| ⑦ ⊢name                           | CW_Switch                 |
| ⑦ ⊢model                          | atm8_crossconn_adv        |
| ⑦ ⊟ATM Parameters                 | ()                        |
|                                   | Auto Assigned             |
| Queue Configuration               | ()                        |
|                                   | 5                         |
| ⊡ row 0                           |                           |
| ⑦ ⊢Category                       | CBR                       |
| Queue Parameters                  | ()                        |
| ⑦ ⊢Туре                           | Class Based               |
| ⑦ ⊢Max_Avail_BW (%Link BW)        | 100% 🗲                    |
|                                   | 20%                       |
| Oversubscription (%Min_Guaran_BW) | 100%                      |
| Apply Changes to Selected Objects | Advanced                  |
| Eind Next                         | <u>C</u> ancel <u>O</u> K |

9. Save your project.

#### **Choose the Statistics**

To test the performance of the applications defined in the network, we will collect one of the many available statistics as follows:

- 1. Right-click anywhere in the project workspace and select **Choose Individual Statistics** from the pop-up menu.
- 2. In the *Choose Results* dialog box, choose the following statistics:

| The choose Results             | $\ge$ |
|--------------------------------|-------|
| Clobal Statistics              |       |
|                                |       |
|                                |       |
|                                |       |
| E Custom Application           |       |
| DB Entry                       |       |
| 中国 DB Query                    |       |
| 🛑 🛱 Email                      |       |
| – Download Response Time (sec) |       |
| Traffic Received (bytes/sec)   |       |
| Traffic Received (packets/sec) |       |
| Traffic Sent (bytes/sec)       |       |
| ☐ Iraffic Sent (packets/sec)   |       |
| Upload Response Time (sec)     |       |
|                                |       |
| Traffia Pagaived (bytes/coo)   |       |
| Traffic Received (bytes/sec)   |       |
| Traffic Sent (bytes/sec)       |       |
| Traffic Sent (backets/sec)     |       |
| Upload Response Time (sec)     |       |
|                                |       |
| ⊨ PNNI                         |       |
| 🛛 🛱 🗐 Print                    |       |
| 🖬 🛱 🖬 Remote Login             |       |
| │ 中■ SIP                       |       |
| 中国 Video Conferencing          |       |
| ☐ ⊡ Voice                      |       |
| Packet Delay Variation         |       |
| Packet End-to-End Delay (sec)  |       |
| I raffic Received (bytes/sec)  | -     |
|                                |       |
| <u>C</u> ancel <u>O</u> K      |       |

3. Click OK.

#### **Configure the Simulation**

Here we need to configure the duration of the simulation:

- 1. Click on the **Configure/Run Simulation** button:
- 2. Set the duration to be **10.0 minutes**.
- 3. Click **OK**. We will be running the simulation later.

#### **Duplicate the Scenario**

In the network we just created, we used the CBR service class for the Voice application and the UBR service class for the FTP and Email applications. To analyze the effect of such different classes of services, we will create another scenario that is similar to the CBR\_UBR scenario we just created but it uses only one class of service, UBR, for all applications. In addition, to test the effect of the ATM adaptation layer, in the new scenario we will use AAL5 for the Voice application rather than AAL2.

- 1. Select **Duplicate Scenario** from the **Scenarios** menu and give it the name **UBR\_UBR** ⇒ Click **OK**.
- 2. For all voice stations in all subnets, reconfigure them as follows. (Check the note below for a faster way to carry out this step.)
  - i. Set ATM Application Parameters to UBR only.
  - ii. ATM Parameters  $\Rightarrow$  Set Queue Configuration to UBR.
  - iii. Application: Transport Protocol  $\Rightarrow$  Set Voice Transport to AAL5.
- 3. Save your project.

*Note:* One easy way to carry out step 2 above is through the network browser as follows:

- Select Show Network Browser from the View menu.
- Select **Nodes** from the drop-down menu, and check the **Only Selected** check box as shown in the following figure.
- Write **voice** in the find field and click **Enter**.
- In the network browser you should see a list of all voice stations selected.
- Right-click on any of the voice stations in the list, select **Edit Attributes**, and check **Apply Changes to Selected Objects**.
- Carry out the configuration changes in step 2 above.
- To hide the network browser, deselect **Show Network Browser** from the **View** menu.

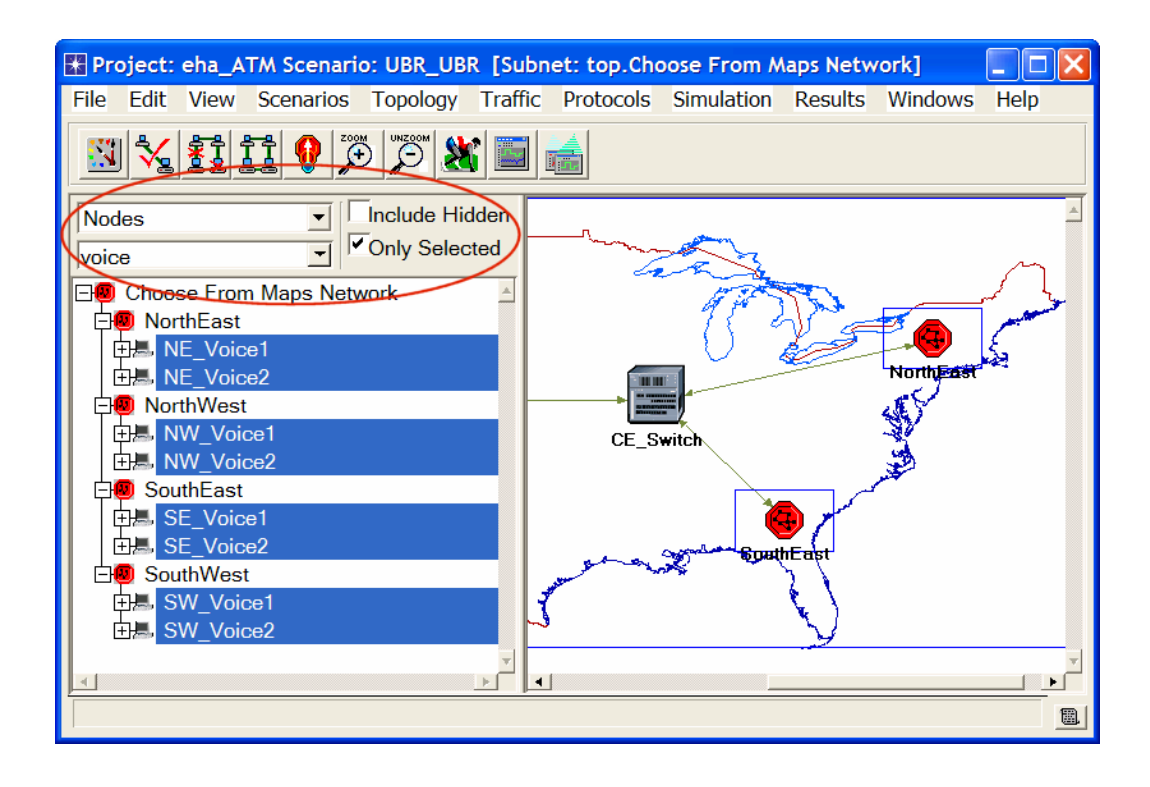

#### **Run the Simulation**

To run the simulation for both scenarios simultaneously:

- 1. Go to the Scenarios menu  $\Rightarrow$  Select Manage Scenarios.
- 2. Change the values under the **Results** column to <collect> (or <recollect>) for both scenarios. Compare to the following figure.

| ₩ M  | anage Scenarios   |                  |                     |              |                            |   |
|------|-------------------|------------------|---------------------|--------------|----------------------------|---|
| Proj | ect Name: eha ATM |                  |                     |              |                            |   |
| #    | Scenario Name     | Saved            | Results             | Sim Duration | Time Units                 |   |
| 1    | CBR_UBR           | saved            | <collect></collect> | 10           | minute(s)                  |   |
| 2    | UBR_UBR           | saved            | <collect></collect> | 10           | minute(s)                  |   |
|      |                   |                  |                     |              |                            |   |
|      |                   |                  |                     |              |                            | - |
|      | Discard Res       | ults <u>C</u> ol | lect Results        |              | C <u>a</u> ncel <u>O</u> K |   |

- 3. Click **OK** to run the two simulations. Depending on the speed of your processor, this may take several minutes to complete.
- 4. After the two simulation runs complete, one for each scenario, click **Close**.
- 5. Save your project.

#### **View the Results**

To view and analyze the results:

- 1. Select Compare Results from the Results menu.
- 2. Change the drop-down menu in the right-lower part of the **Compare Results** dialog box from **As Is** to **time\_average** as shown.

| 🕷 Compare Results                                                                                                    |                           |
|----------------------------------------------------------------------------------------------------|---------------------------|
| Discrete Event Graphs Displayed Panel Graphs  Global Statistics  Global Statistics  Globa | 800<br>time (sec)<br>os v |
|                                                                                                    | <u>C</u> lose             |

3. Select the voice **Packet Delay Variation** statistic and click **Show**. The resulting graph should resemble the one below. (*Note:* Result may vary slightly due to different node placement.)

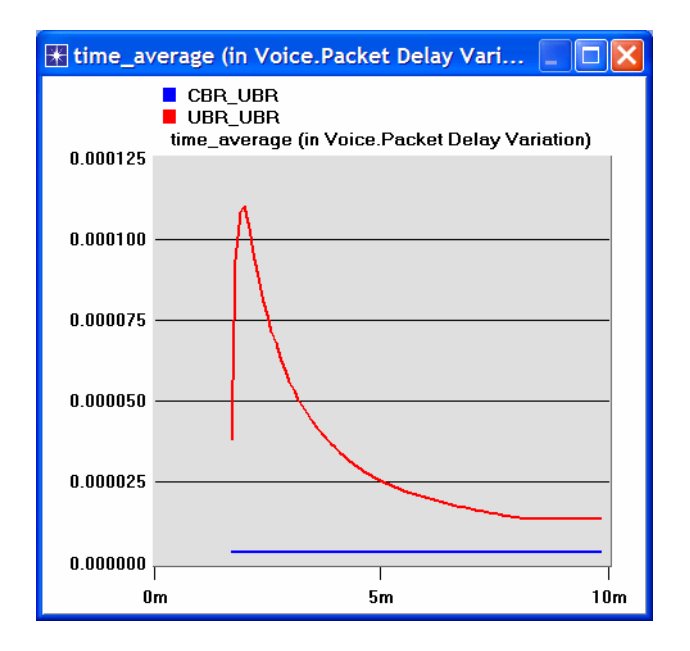

- OPNET ATM Model Description: From the **Protocols** menu, select **ATM**  $\Rightarrow$  **Model Usage Guide**.

#### Questions

- Analyze the result we obtained regarding the voice Packet Delay Variation time. Obtain the graphs that compare the Voice packet end-to-end delay, the Email download response time, and the FTP download response time for both scenarios. Comment on the results.
- 2) Create another scenario as a duplicate of the CBR\_UBR scenario. Name the new scenario Q2\_CBR\_ABR. In the new scenario you should use the ABR class of service for data, i.e., the FTP and Email applications in the data stations. Compare the performance of the CBR\_ABR scenario with that of the CBR\_UBR scenario.

#### Hints:

- To set ABR class of service to a node, assign ABR Only to its ATM Application Parameters attribute and ABR only (Per VC Queue) to its Queue Configuration (one of the ATM Parameters).
- For all **switches** in the network (total of 6 switches), configure the **Max\_Avail\_BW** of the **ABR** queue to be 100% and the **Min\_Guaran\_BW** to be 20%.
- 3) Edit the FTP application defined in the Applications node so that its File Size is twice the current size (i.e., make it 100000 bytes instead of 50000 bytes). Edit the EMAIL application defined in the Applications node so that its File Size is five times the current size (i.e., make it 10000 bytes instead of 2000 bytes). Study how this affects the voice application performance in both the CBR\_UBR and UBR\_UBR scenarios. (*Hint:* to answer this question, you might need to create duplicates of the CBR\_UBR and UBR\_UBR scenarios. Name the new scenarios Q3\_CBR\_UBR and Q3\_UBR\_UBR respectively)

## Lab Report

Prepare a report that follows the guidelines explained in Lab 0. The report should include the answers to the above questions as well as the graphs you generated from the simulation scenarios. Discuss the results you obtained and compare these results with your expectations. Mention any anomalies or unexplained behaviors.